# Adresse MAC dupliquée sur RV215W

## Objectif

Certains fournisseurs d'accès à Internet (FAI) ont besoin d'une adresse MAC pour enregistrer le périphérique, qui est un code hexadécimal à 12 chiffres attribué à un matériel unique pour identification. Si l'utilisateur a déjà enregistré une autre adresse MAC, la fonctionnalité de clonage permet à l'utilisateur de lier l'adresse MAC enregistrée au routeur RV215W, évitant ainsi les difficultés à contacter le FAI pour modifier l'adresse MAC.

Cet article explique comment cloner une adresse MAC sur le routeur RV215W.

## Périphériques pertinents

·RV215W

### Version du logiciel

•1.1.0.5

#### Adresse MAC dupliquée

Étape 1. Connectez-vous à l'utilitaire de configuration Web et choisissez **Networking > MAC Address Clone.** La page *Adresse MAC dupliquée* s'ouvre :

| MAC Address Clone  |                                               |
|--------------------|-----------------------------------------------|
| MAC Address Clone: | Enable                                        |
| MAC Address:       | 3E : AE : 1F : 8A : 28 : D1 Clone My PC's MAC |
| Save Cancel        |                                               |

Étape 2. Cochez la case Enable pour activer l'adresse MAC clonée sur le périphérique.

Étape 3. Il existe deux méthodes permettant d'effectuer le clonage d'adresse MAC :

·Manual : saisissez l'adresse MAC dans le champ MAC Address.

·Auto : cliquez sur **Clone My PC's MAC** pour que le périphérique utilise la même adresse MAC que l'ordinateur auquel il est connecté.

Étape 4. Click Save.